# Fluechtige Werte in die Datenbank speichern

Das Speichern von Werten, die von Anwendern in Formularen eingegeben werden, geschieht in der Regel über einen entsprechend konfigurierten Button. Werte müssen aber nicht ausschließlich über Formulare in Ihr BPaaS-System gelangen, sie können beispielsweise auch aus einem Fremdsystem übermittelt werden (vgl. Kapitel Integration externer Datenquellen). In diesen Fällen sind die Daten flüchtig: Ohne weitere Modellierung werden sie nur zur Laufzeit der App im Container hinterlegt, aber nicht in die Datenbank gespeichert. Wollen Sie diese temporären Daten dauerhaft in Ihren Kundenbereich speichern, setzen Sie einen Worker ein.

## Werte speichern mit container.save()

Die Methode container.save(key, value) merkt einen Wert zum Speichern vor und schreibt ihn in den Container.

# Einen Wert speichern // Die Variable "meinBeispiel" mit dem Wert 123 wird zum Speichern markiert container.save('meinBeispiel', '123');

Damit die vorgemerkten Werte dauerhaft in die Datenbank gespeichert werden, muss die Option **Berecht** igungen prüfen und speichern der zugehörigen Funktion aktiviert werden:

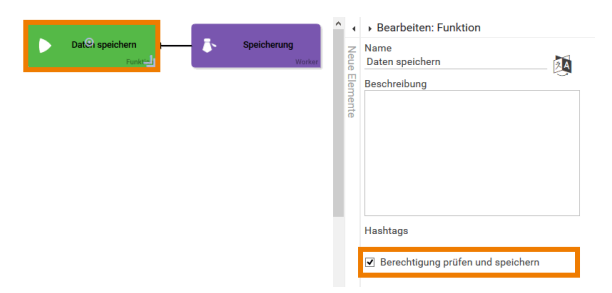

# On this Page: • Werte speichern mit container.save() • Anwendungsbeispiel • Anwendungsbeispiel • Containerwerte beeinflussen • Integration externer Datenquellen • Related Documentation: • BPaaS

## Anwendungsbeispiel

In der App Auftragsanlage soll ein Kundenbetreuer Aufträge anlegen können. Dafür sollen die Kundendaten aus dem firmeneigenen SAP-System verwendet werden, das im Element Integration angebunden wird. Die vom SAP übermittelten Daten sind zunächst flüchtig (vgl. Kapitel Einsatz des SAP-Restifiers), daher werden die Daten nach der Abfrage mit Hilfe eines Workers gespeichert. Im Anschluss kann jederzeit auf die gespeicherten Daten zurück gegriffen werden:

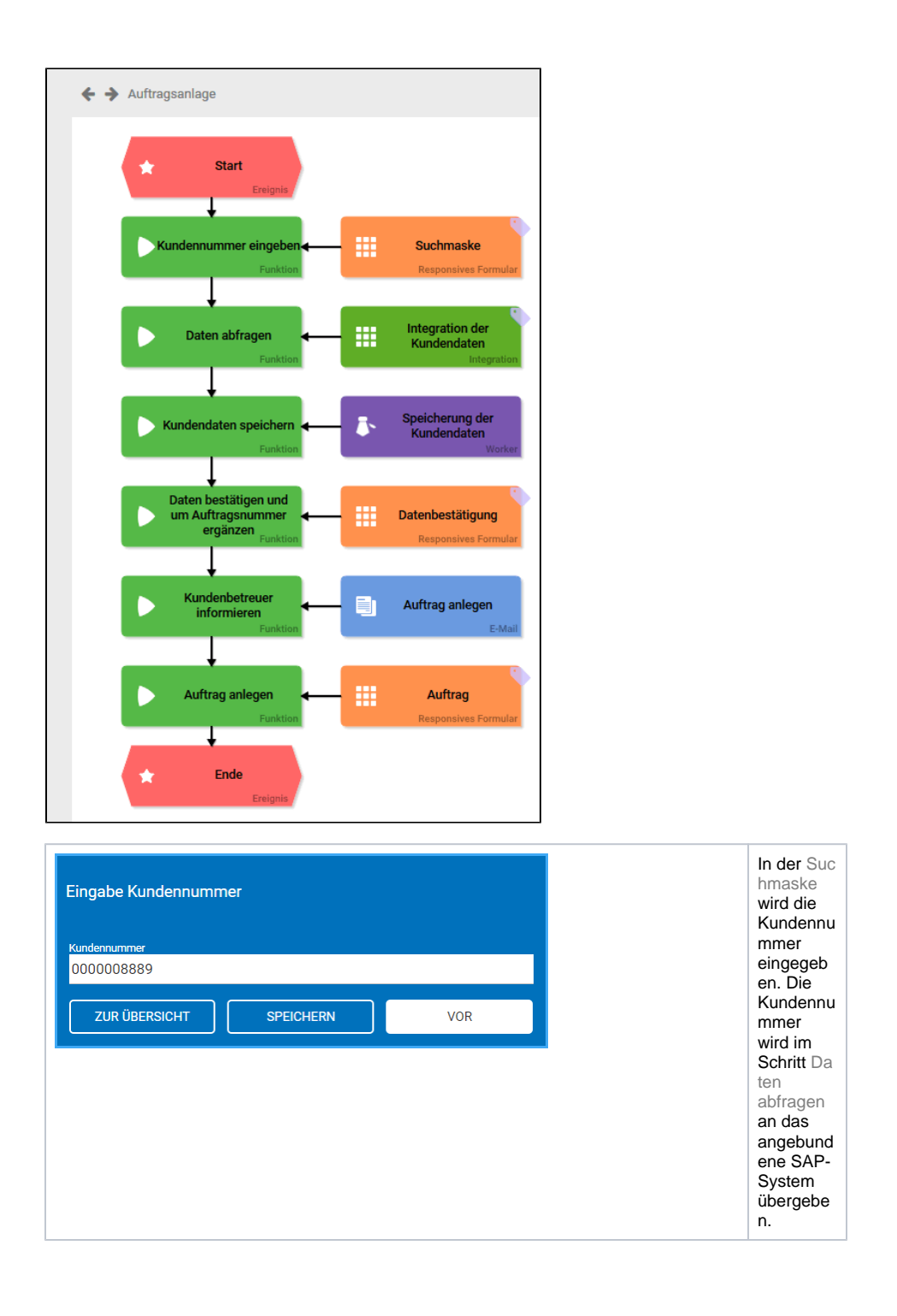

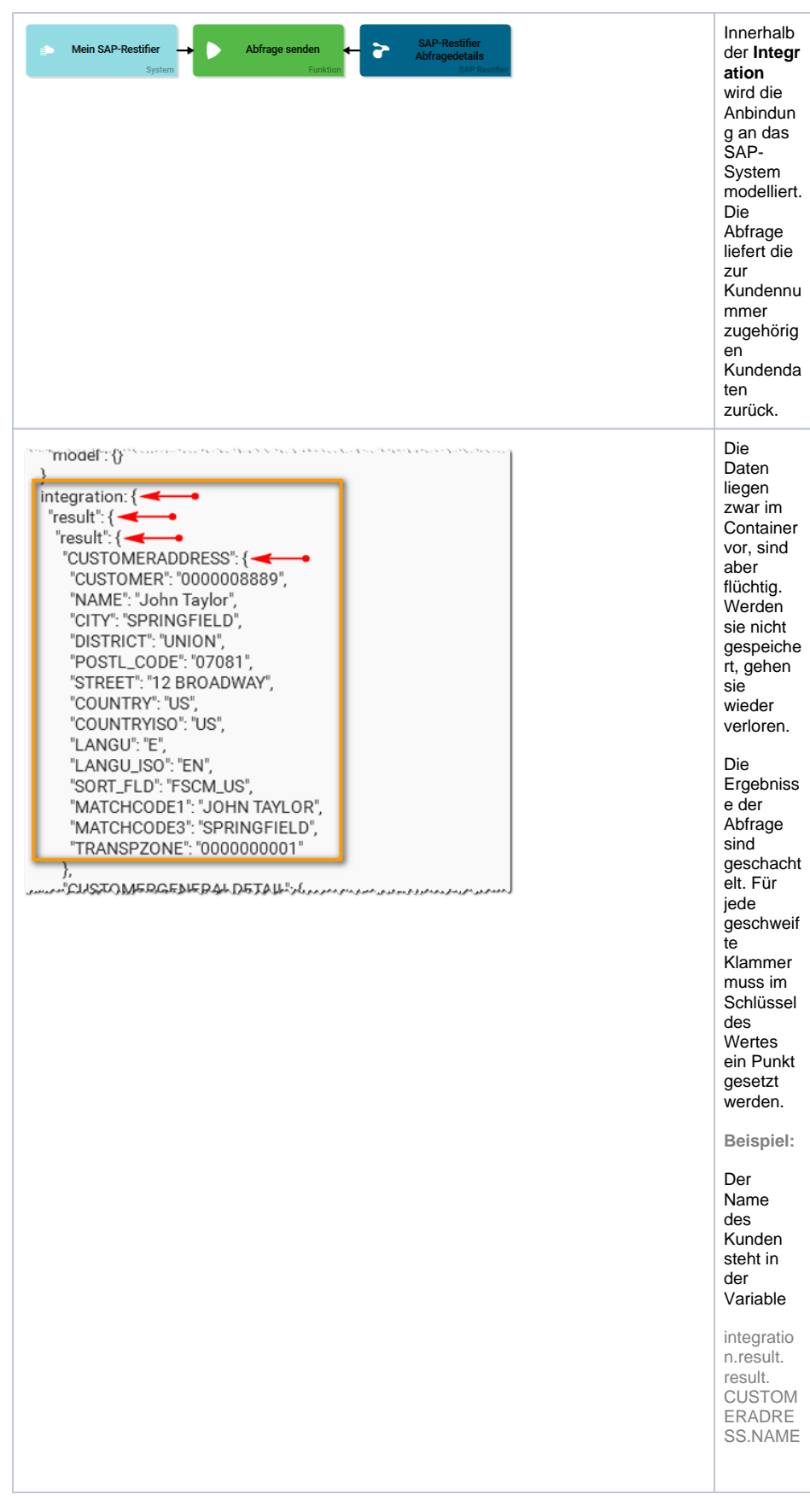

Name und Adresse des Kunden sollen im Verlauf der Auftragsanlage verwendet werden. Im Worker Spei cherung der Kundendaten wird daher der komplette Inhalt von CUSTOMERADRESS zum Speichern markiert und in die Variable addressdata geschrieben:

| Eigenschaften des Workers Speicherung der Kundendaten 1 container-save("adpressekta", container-get('integration.result.cldtTOMERADDMESS'));                                                                                                    |                                                                                                    |
|----------------------------------------------------------------------------------------------------|----------------------------------------------------------------------------------------------------|
| SPEICHERN ABBRECHEN                                                                                                    |                                                                                                    |
| Kudendugen ngelow                                                                                                    | In den<br>Optionen<br>der<br>Funktion<br>Kundend<br>aten<br>speichern<br>wird die<br>Checkbo<br>x Berech<br>tigungen<br>prüfen<br>und<br>speichern<br>aktiviert,<br>damit die<br>zum<br>Speicher<br>n<br>vorgemer<br>kten<br>Daten<br>nach der<br>Ausführu<br>ng des<br>Workers<br>in die<br>Datenban<br>k<br>gespeich<br>ert<br>werden.         |
| Auffrag   Aufgrag </td <td>Im<br/>Formular<br/>Datenbes<br/>tätigung<br/>soll der<br/>Name<br/>des<br/>Kunden<br/>angezeigt<br/>werden.<br/>Dieser ist<br/>gespeich<br/>ert im<br/>Objekt ad<br/>dressdata<br/>unter<br/>dem<br/>Schlüssel<br/>NAME.<br/>Das<br/>Formularf<br/>eld Name<br/>erhält<br/>daher<br/>unter Fel<br/>dname<br/>im<br/>Container<br/>den<br/>Eintrag a<br/>ddressdata<br/>a.NAME.</td> | Im<br>Formular<br>Datenbes<br>tätigung<br>soll der<br>Name<br>des<br>Kunden<br>angezeigt<br>werden.<br>Dieser ist<br>gespeich<br>ert im<br>Objekt ad<br>dressdata<br>unter<br>dem<br>Schlüssel<br>NAME.<br>Das<br>Formularf<br>eld Name<br>erhält<br>daher<br>unter Fel<br>dname<br>im<br>Container<br>den<br>Eintrag a<br>ddressdata<br>a.NAME. |

| Auftrag<br>Auftragsnummer<br>1484053560025<br>Kundendaten<br>Kundennummer<br>0000008889<br>Name<br>John Taylor<br>ZUR ÜBERSICHT<br>SPEICHERN                                                             | WEITER                                                                                                    | Nach<br>dem<br>Speicher<br>n der<br>Daten<br>wird das<br>Formular<br>Datenbes<br>tätigung<br>eingeblen<br>det: Der<br>im<br>Container<br>liegende<br>Name<br>des<br>Kunden<br>wird<br>angezeigt.                                                                                                    |
|----------------------------------------------------------------------------------------------------|----------------------------------------------------------------------------------------------------|----------------------------------------------------------------------------------------------------|
| Di 10.01.2017 13:59<br>noreply@scheer-bpaas<br>Bitte Auftrag für 0000008889 ar<br>An Mustermann, Max<br>Die Daten des Kunden John Taylor stehen jetzt z<br>Bitte einen Auftrag für die Kundennummer 0000 | 5.COM<br>nlegen<br>zur Verfügung.<br>3008889 im System anlegen.                                                                                                    | Im<br>Anschlus<br>s wird<br>eine E-<br>Mail an<br>den<br>Kundenb<br>etreuer<br>versendet<br>, in der<br>er<br>aufgeford<br>ert wird,<br>einen<br>Auftrag<br>anzulege<br>n.                                                                                                    |
| Auftrage Auftrage Auftrage Auftrage Auftrage Auftrage Exade PL2 On Land                                                                                                    | <ul> <li>e beacheten: Eingabefeld - einzellg</li> <li>Haring</li> <li>Beachetensum</li> <li>Hashags</li> <li>CSS-ZusatMassen</li> <li>Atueller Wart</li> <li>Pleufeld</li> <li>Pleufeld</li> <li>Pleufeld</li> <li>Base vestecken</li> <li>Valderung ausdurck.</li> </ul> Fdefaarne im Container devesdeworder. devestecken | Wenn<br>der<br>Kundenb<br>etreuer<br>im Schritt<br>Auftrag<br>anlegen<br>das<br>Formular<br>Auftrag<br>öffnet,<br>soll sein<br>flüchtiger<br>Container<br>mit den<br>gespeich<br>erten<br>Instanzda<br>ten<br>gefüllt<br>werden.<br>Dafür<br>erhalten<br>die<br>Felder Str<br>aße, PLZ,<br>Ort und L<br>and<br>entsprech<br>ende<br>Einträge<br>unter Fel<br>dname<br>im<br>Container |

| Auftrag                    |        |                                       | Nach<br>dem<br>Öffnen |
|----------------------------|--------|---------------------------------------|-----------------------|
| Auftragsnummer             |        |                                       | des                   |
| 1484053560025              |        |                                       | Formular              |
|                            |        |                                       | s Auftrag             |
| Kundendaten                |        |                                       | sind die              |
|                            |        | · · · · · · · · · · · · · · · · · · · | Adressfel             |
| Kundennummer<br>0000008889 |        |                                       | der mit               |
|                            |        |                                       | aesneich              |
| John Taylor                |        |                                       | erten                 |
| Straße                     |        |                                       | Daten                 |
| 12 BROADWAY                |        | · · · · · · · · · · · · · · · · · · · | vorbelegt.            |
| PLZ Ort                    |        |                                       | Der                   |
| 07081 SPRINGFIELD          |        |                                       | Kundenb               |
| Land                       |        |                                       | etreuer               |
| US                         |        |                                       | noch die              |
|                            |        |                                       | Auftragsd             |
| Auftragsdetails            |        |                                       | etails                |
|                            |        |                                       | eingeben.             |
|                            |        |                                       | -                     |
| ZUR UBERSICHT SPEICHERN    | WEITER |                                       |                       |